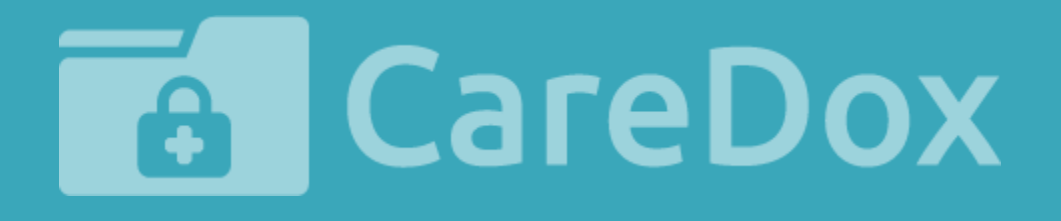

### CareDox Training Manual: Parent Health Registration

### **CareDox Training Manual:** Parent Health Registration

As a parent, you can complete your child's annual health registration in CareDox.

This guide provides instructions for navigating the parent health registration process.

Please note that each school district has variations in registration forms. This tutorial is meant to serve as a general guide to parent health registration, but the sections may vary from what appears in your CareDox account.

### **CareDox** Training Materials

CareDox Parents
Parent Health Registration

1. You will receive an email invitation prompting you to complete your child's health registration in CareDox. Click the **Complete Health Registration** button to begin.

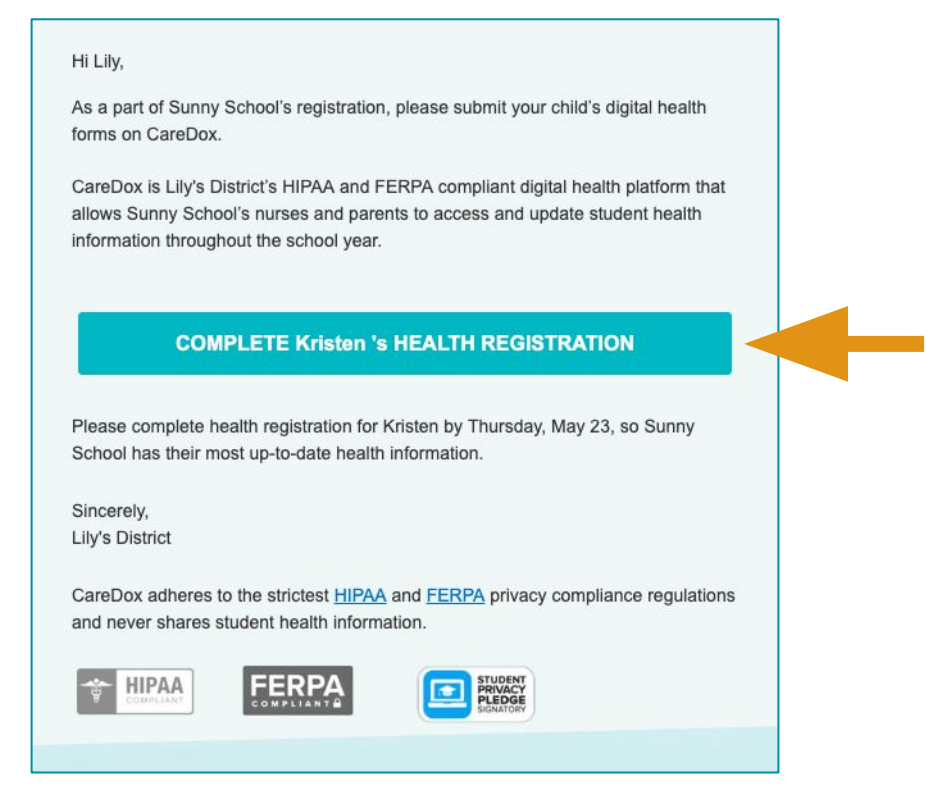

2. If this is the first time you are logging in to complete health registration, you will be brought to a page that asks you to create a new password.

|                                                | Ryan Howard's CareDox Sandbox 1 Registration |
|------------------------------------------------|----------------------------------------------|
| Select your preferred language                 |                                              |
| Your language preference will be saved for all | I future transactions.                       |
| You can change your language selection at an   | y time in your account settings.             |
| English                                        | Español Krevòl Avisven                       |
|                                                |                                              |
| Parent or Legal Guardian Inf                   | Formation                                    |
| Already have an account?                       |                                              |
| First Name*                                    | Ronda                                        |
|                                                |                                              |
| Last Name*                                     | Howard                                       |
|                                                |                                              |
| Email*                                         | rachel+ronda@caredox.com                     |
|                                                |                                              |
| Create a new password                          |                                              |

## Parent Health Registration

3. You will be brought to your family dashboard. Click the **Sign Up** button to begin health registration for your child.

| CareDox |                                                         | My Family NotiFications Settings Immu |
|---------|---------------------------------------------------------|---------------------------------------|
|         | My Family                                               | + ADD CHILD                           |
|         | Smith, Jane<br>Mar 1, 2005<br>CareDox Elementary School |                                       |
|         | VIEW HEALTH PROFILE                                     |                                       |
|         | VIEW RECENT VISITS                                      |                                       |
|         | CareDox Elementary School                               |                                       |
|         |                                                         |                                       |
|         | Powered by 👸 CareDox                                    |                                       |

2. Once you arrive to the health registration page, you can navigate through each section of health registration.

|                                          | 🕈 📑 CareDox                                                                                         |                                                  |                                      | Lily Wet                             | come! ¢ ENG ~         |                                  |
|------------------------------------------|----------------------------------------------------------------------------------------------------|--------------------------------------------------|--------------------------------------|--------------------------------------|-----------------------|----------------------------------|
|                                          | Enrollment Progress<br>General Information<br>Allergies                                             | Kristen Sullivan<br>Enrollment at 4th grade 2018 | -19                                  | New 0 %                              | VE & CONTINUE LATER   |                                  |
| The sections in<br>the <b>Enrollment</b> | Medical Conditions     Diet Restrictions     Immunizations     Insurance Information                | General Information                              |                                      |                                      |                       | You can Save &<br>Continue Later |
| will vary for                            | Medications     OTC Medication Permission     Medication Restrictions     Physician Information     | Basic Info Profile Photo                         | A REED TO OPDATE INFORMATION ON      | THIS PAGE? PLEASE CONTACT THE SCHOOL | LUTFILE.              | section.                         |
|                                          | <ul> <li>Screenings</li> <li>Health History Questionnaire</li> <li>Medical Authorization</li> </ul> | Student Name                                     | First Name<br>Kristen                | Middle Name<br>No value entered      | Last Name<br>Sullivan | Required                         |
|                                          |                                                                                                    | Date of Birth<br>Gender                          | 06/10/2010<br>O Male 🖲 Female        |                                      |                       |                                  |
|                                          |                                                                                                    | Language<br>Race                                 | English<br>No value entered          |                                      |                       | 3                                |
|                                          |                                                                                                    |                                                  |                                      | < PI                                 |                       |                                  |
|                                          |                                                                                                    |                                                  |                                      |                                      |                       |                                  |
|                                          |                                                                                                    | Use the I<br>to nav                              | <b>Previous</b> and<br>/igate betwee | <b>Next</b> butto<br>en sections.    | ns                    |                                  |

# Parent Health Registration

3. You may be asked to review general demographic information for your child. **Contact your school office if you need to update information on this page**.

| General Information      |                                   |                                         |           |            |
|--------------------------|-----------------------------------|-----------------------------------------|-----------|------------|
|                          | NEED TO UPDATE INFORMATION ON THE | S PAGE? PLEASE CONTACT THE SCHOOL OFFIC | E.        |            |
| Basic Info Profile Photo |                                   |                                         |           |            |
|                          |                                   |                                         |           | * Required |
| Student Name             | First Name                        | Middle Name                             | Last Name |            |
|                          | Kristen                           | No value entered                        | Sullivan  |            |
| Date of Birth            | 06/10/2010                        |                                         |           |            |
| Gender                   | 🔿 Male 🖲 Female                   |                                         |           |            |
| Language                 | English                           |                                         |           |            |
| Race                     | No value entered                  |                                         |           |            |
| Ethnicity                | No value selected                 |                                         |           | 0          |
| Address                  | Street Line 1 *                   | Street Line 2                           | City *    |            |

# Parent Health Registration

3. If you are asked to review **Family Contact Information**, you will also be given the option to opt in to receiving **text message updates** from CareDox regarding your child's health information (visits to the nurse, screening visits, etc.).

| CareDox                                                                               |                                     |                    | Help Center   🌲                   | Ronda<br>Welcome! © ENG * |            |
|---------------------------------------------------------------------------------------|-------------------------------------|--------------------|-----------------------------------|---------------------------|------------|
| Enrollment Progress                                                                   | **                                  |                    | Start d - 9 %                     |                           |            |
| <ul> <li>General Information</li> <li>Family Contacts</li> </ul>                      | Ryan Howard<br>Enrollment at 6th gi | rade               | SAVE & C<br>Last saved at 3:41 PM | CONTINUE LATER            | ← PREVIOUS |
| Altergies     Medical Conditions     Diet Restrictions     OTC Medication Restriction | Family Contac                       | t 🕐                |                                   |                           | Required   |
| Medication Permission                                                                 | Required Form                       |                    |                                   |                           |            |
| ⊙ Screenings                                                                          | Name of Contact                     | First Name         | Middle Name                       | Last Name                 |            |
| ⊙ Consents                                                                            |                                     | Jamarcus           | No value entered                  | Howard                    |            |
| <ul> <li>Health and Wellness Information</li> </ul>                                   |                                     | Cell Phone         | Secondary Phone                   | Home Phone                |            |
| <ul> <li>Medical Authorization</li> </ul>                                             | Contact Info                        | 917-258-3792       | 598-676-7767                      | 711-665-1084              |            |
|                                                                                       |                                     | Allow Text Message | Email Address                     |                           |            |
|                                                                                       |                                     | YES NO             | No value entered                  |                           |            |
|                                                                                       |                                     | Relationship       | Preferred Communication           | Has Custody               |            |
|                                                                                       |                                     | Father             | No value selected                 | Yes                       |            |
|                                                                                       |                                     | Street Line 1      | Street Line 7                     | City                      |            |
|                                                                                       | Address                             | 82299 Nels Circle  | Suite 367                         | Mci aughlinside           |            |
|                                                                                       |                                     | 02233 HEIS CITCLE  | Suite SUI                         | meeognunside              |            |
|                                                                                       |                                     | State              | Zip (5 or 9 digits)               | Country / Region          |            |
|                                                                                       |                                     |                    |                                   |                           |            |
|                                                                                       |                                     |                    |                                   | < PREVIOUS                | NEXT >     |
|                                                                                       |                                     |                    |                                   |                           |            |

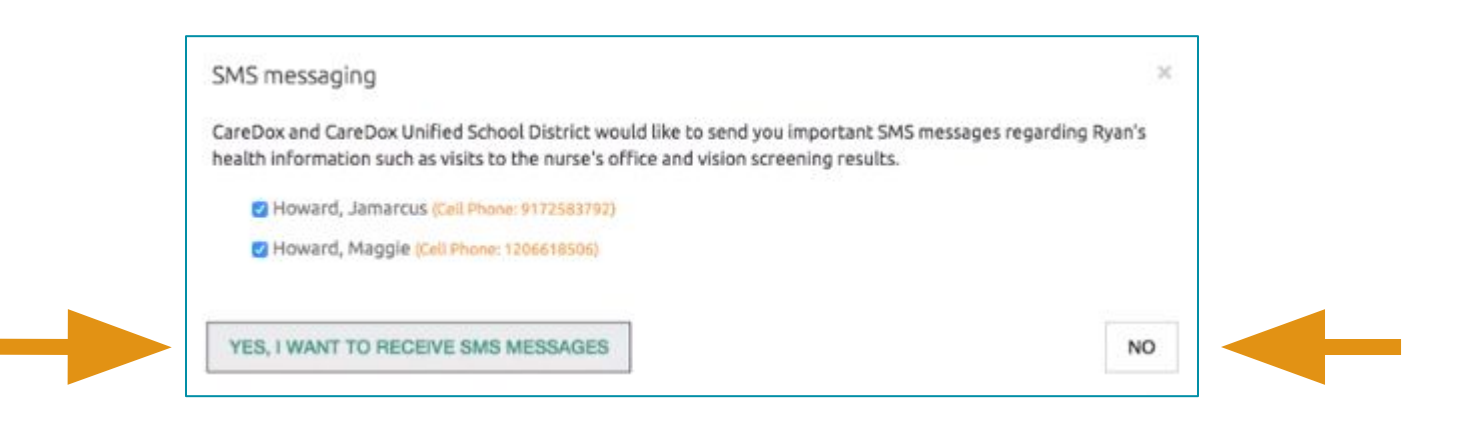

Click **yes** to **opt in** to text updates.

Click **no** to **opt out** of text updates.

# Parent Health Registration

4a. Your child's allergy information will be listed in the Allergies section. If the information is correct, click **Next**.

4b. To change existing allergy information, click **Request** Changes and list a reason for the change in the box that appears. Then click **Send**.

4c. If you need to add a new allergy, click Add Allergy and fill in the new allergy information. Then click **Next**.

|                                                                                                    |                                                                              | 4a                                                                                       |                                                  |                                             |
|----------------------------------------------------------------------------------------------------|------------------------------------------------------------------------------|------------------------------------------------------------------------------------------|--------------------------------------------------|---------------------------------------------|
| Allergies                                                                                                    |                                                                              |                                                                                          |                                                  | . Constant                                  |
| Name of Allergy •<br>Peanuts<br>Describe Reaction<br>severe                                                                                                    | First Observed<br>• 06/17/2014                                               | Has epinephrine auto-injector<br>YES NO<br>Life-threatening<br>YES NO<br>REQUEST CHANGES | r? (ie Epi-Pen)<br>05/11/2020<br>Expiration Date | * Required                                  |
| + ADD ALLERGY                                                                                                    |                                                                              |                                                                                          | PREVIOUS                                         | NEXT >                                      |
| 4b                                                                                                    |                                                                              |                                                                                          |                                                  | 4c                                          |
| Change Request                                                                                                    | ×                                                                            | Name of Allergy * Select One                                                             | First Observed                                   | Has epinephrine auto-injector? (le Epi-Pen) |
| Allergy: Peanuts details are disabled for editing as the school health offi<br>plan or actively treating the student. To deactivate or change Allergy: Pe<br>by providing a comment/reason and clicking on the SEND button. | ce already approved, created a care<br>anuts please notify the health office | + ADD CARE PLAN                                                                          |                                                  | YES NO                                      |
| Comment/Reason                                                                                                    |                                                                              |                                                                                          |                                                  |                                             |

+ ADD ALLERGY

CANCEL

< PREVIOUS

# Parent Health Registration

5a. Your child's medical conditions will be listed in the **Conditions** section. If the information is correct, click **Next**.

5b. To change existing condition information, click **Request** Changes and list a reason for the change in the box that appears. Then click **Send**.

5c. If you need to add a new condition, click Add Condition and fill in the new condition information. Then click **Next**.

|                                       |                                                                                        |                                   | <u>5a</u>                        |                               |                    |   |
|---------------------------------------|----------------------------------------------------------------------------------------|-----------------------------------|----------------------------------|-------------------------------|--------------------|---|
|                                       |                                                                                        | Name *                            | Life-threate                     | ning                          |                    |   |
|                                       | Condition Info                                                                         | Diabetes Type 2                   | YES NO                           |                               |                    |   |
|                                       |                                                                                        | Medications: NPH Insulin, Human   | 300 UNT per 3 ML Prefilled Syrin | nge View Details >>           |                    |   |
|                                       |                                                                                        | Approx. Onset Date                | Stop Date                        |                               |                    |   |
|                                       |                                                                                        | 12/12/2015                        | No value entered                 |                               |                    |   |
|                                       |                                                                                        | Notes                             |                                  |                               |                    |   |
|                                       |                                                                                        | poorly controlled                 |                                  |                               |                    |   |
|                                       |                                                                                        |                                   |                                  |                               |                    |   |
|                                       | > Care Plans                                                                           |                                   |                                  |                               |                    |   |
|                                       |                                                                                        |                                   |                                  |                               |                    |   |
|                                       | No attachments                                                                         |                                   |                                  |                               |                    |   |
|                                       |                                                                                        |                                   |                                  |                               |                    |   |
|                                       |                                                                                        |                                   | REQUEST CHANGES                  |                               |                    |   |
|                                       |                                                                                        |                                   |                                  |                               |                    |   |
|                                       | + ADD CONDITION                                                                        |                                   |                                  |                               | 0                  |   |
|                                       | 5b                                                                                     |                                   |                                  | !                             | 5c                 |   |
| Change Request                        |                                                                                        | ×                                 | Condition Info                   | Name * Select One *           | VES NO             |   |
|                                       | 1 11 17 IV. III II II                                                                  |                                   |                                  | Approx. Onset Date MM/DD/YYYY | Stop Date          |   |
| created a care plan or actively treat | are disabled for editing as the school hea<br>ing the student. To deactivate or change | condition: Diabetes Type 2 please |                                  | Notes                         |                    |   |
| notify the health office by providing | g a comment/reason and clicking on the S                                               | SEND button.                      |                                  |                               | 1                  |   |
|                                       |                                                                                        |                                   |                                  |                               |                    | - |
| Comment/Reason                        |                                                                                        |                                   | + ADD CARE PLAN                  |                               | × REMOVE CONDITION |   |
|                                       |                                                                                        |                                   |                                  |                               |                    |   |
|                                       |                                                                                        |                                   | + ADD CONDITION                  |                               |                    |   |
|                                       |                                                                                        | •                                 |                                  |                               |                    | ▼ |
|                                       |                                                                                        | CANCEL                            |                                  |                               | < PRE              |   |

### Parent Health Registration

6. If your child has diet restrictions, select yes at the top of the **Diet Restrictions** section, then select his/her restrictions by clicking into the boxes. Then click **Next**.

| Diet Restrictio      | ns                         |         |
|----------------------|----------------------------|---------|
| Does the enrollee ha | we any special diet needs? | YES NO. |
| Restrictions         | Vegan                      |         |
|                      | Dairy                      |         |
|                      | Vegetarian                 |         |
|                      | Gluten free                |         |
|                      | Protein free               |         |
|                      | Low sodium                 |         |

## Parent Health Registration

7a. Your child's medications will be listed in the **Medications** section. If the information is correct, click **Next**.

7b. To change existing medication information, click **Request** Changes and list a reason for the change in the box that appears. Then click **Send**.

7c. If you need to add a new medication, click Add Medication and fill in the new medication information. Then click **Next**.

|                                                                                                    |                                                               | 7                                                           | а                                 |                                         |                                        |                 |
|----------------------------------------------------------------------------------------------------|---------------------------------------------------------------|-------------------------------------------------------------|-----------------------------------|-----------------------------------------|----------------------------------------|-----------------|
| Select a M                                                                                                    | Medication Type 💿 Over t                                      | the Counter (OTC) O Prescription                            | 1                                 |                                         | * Required                             |                 |
| Med                                                                                                    | ication Information                                           | Name of Medication •<br>Tylenol 160 MG Chewable Tablet      |                                   |                                         |                                        |                 |
|                                                                                                    |                                                               | Date Started * 08/06/2018                                   | Reason for Taking It<br>headaches | Medication Type No value selected       |                                        |                 |
| This 1                                                                                                    | nedication will be administere<br>O Student                   | ed by: ★<br>Jrse/Staff O Off-campus                         |                                   |                                         |                                        |                 |
|                                                                                                    | Please be sure to provide S                                   | unny School the medication specified.                       |                                   |                                         |                                        |                 |
| REQUES                                                                                                    | TCHANGES                                                      |                                                             |                                   |                                         |                                        |                 |
| + 40                                                                                                    | DD MEDICATION                                                 |                                                             |                                   |                                         | 0                                      |                 |
| -                                                                                                    | 7b                                                            |                                                             |                                   | 7                                       | /c                                     |                 |
| hange Request                                                                                                    |                                                               | ×                                                           | Select a Medication Type O Over   | the Counter (OTC)   Prescripti          | on                                     |                 |
| Medication: Tylenol 160 MG Chewable Tablet details                                                                        | are disabled for editing as the                               | e school health office already                              | Medication Information            | Name of Medication •<br>Q. e.g. Example |                                        |                 |
| approved, created a care plan or actively treating the<br>MG Chewable Tablet please notify the health office t<br>button. | student. To deactivate or cha<br>py providing a comment/reasc | ange Medication: Tylenol 160<br>on and clicking on the SEND |                                   | Date Started *<br>05/22/2019            | Reason for Taking It<br>e.g. Allergies | Medication Type |
| omment/Reason                                                                                                    |                                                               |                                                             | This medication will be administe | red by: *<br>Nurse/Staff O Off-campus   |                                        |                 |
|                                                                                                    |                                                               |                                                             | • Please be sure to provide       | Sunny School the medication specified.  |                                        |                 |
|                                                                                                    |                                                               | CANCEL SEND                                                 | + ADD CARE PLAN                   |                                         | × REMOVE MEDICATION                    |                 |

## Parent Health Registration

8a. If your school offers **Over the Counter (OTC) Medications** to students, you can authorize which OTC medications you permit your child to take. Click **Yes or No** next to each medication.

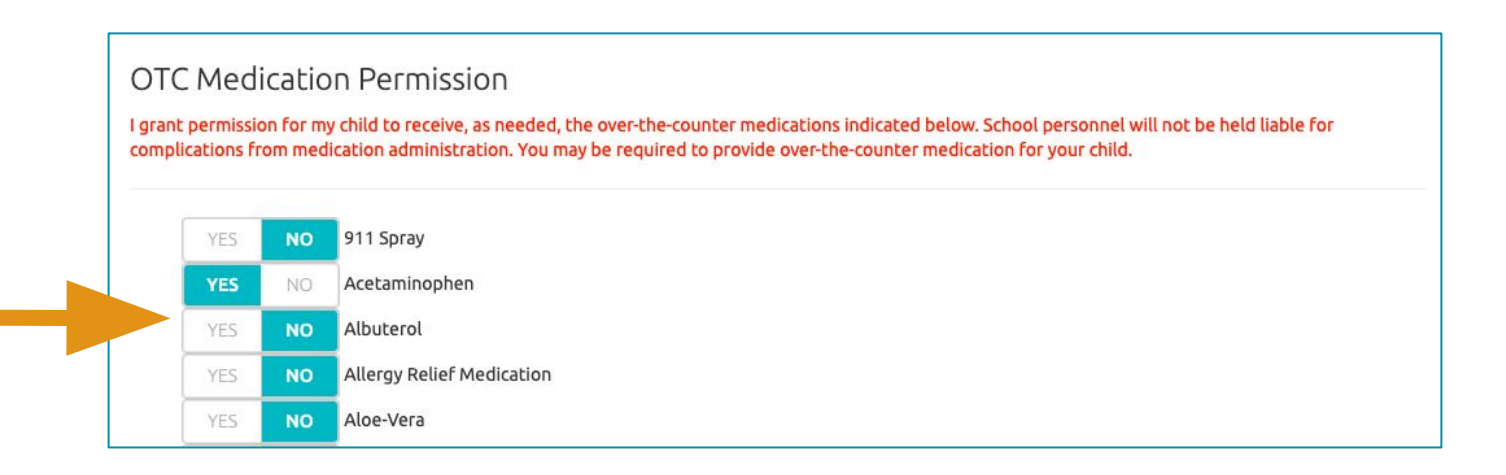

8b. If you are required to upload an OTC Medication Permission Document, you can do so by clicking **Upload**. Then click **Next**.

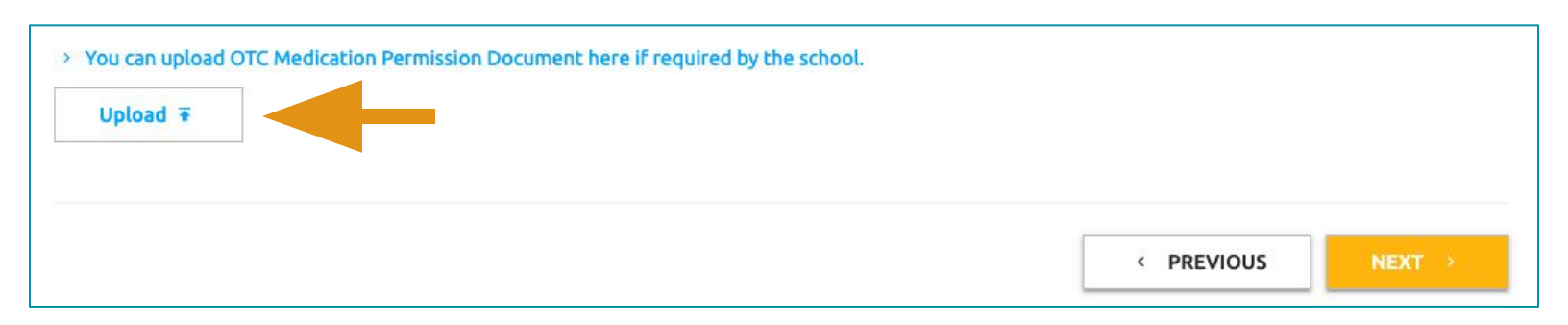

### Parent Health Registration

9a. If your child has a **Medication Restriction**, add the restriction by typing the name of the medication into the box under Name of Medication. Then click the **Add Medication Restriction** button.

9b. If you need to add multiple medication restrictions, repeat step 9a.

Each medication will appear in a list at the bottom of the form.

| Mea<br>The fo<br>Plea | dication Restrictions                           | d are used on an as-needed basis to manage illness and injury.<br>o your child. |
|-----------------------|-------------------------------------------------|---------------------------------------------------------------------------------|
| Name o                | of Medication                                   |                                                                                 |
| ٩                     | e.g. Example                                    |                                                                                 |
| -                     | + ADD MEDICATION RESTRICTION                    |                                                                                 |
| Medi                  | ication Restrictions                            |                                                                                 |
|                       |                                                 | < PREVIOUS NEXT >                                                               |
|                       | A medication restriction list will appear here. |                                                                                 |

### Parent Health Registration

10. **Medical Authorization** will be the last section of parent registration. Once you check any consent boxes, check the box that grants your permission to electronically sign the form. Then enter your relationship to the student.

Medical Authorization

This health history is correct and accurately reflects the health status of the enrollee to whom it pertains. The person described has permission to participate in all organization activities except as noted by me and/or an examining physician. I give permission to the physician selected by the organization to order x-rays, routine tests, and treatment related to the health of my enrollee for both routine health care and in emergency situations. If I cannot be reached in an emergency, I give my permission to the physician to hospitalize, secure proper treatment for, and order injection, anesthesia, or surgery for this enrollee. I understand the information on this form will be shared on a 'need to know' basis with organization staff. I give permission to photocopy this form. In addition, the organization has permission to obtain a copy of my enrollee's health record from providers who treat my enrollee and these providers may talk with the program's staff about my enrollee's health status.

| Consent for Emergency Medical Services                                               |                            |
|--------------------------------------------------------------------------------------|----------------------------|
| By checking this box, I give my permission and electronically sign this statement. * | Relationship to Enrollee * |

### Parent Health Registration

11. After completing the registration form, you will receive an email letting you know that the form will be reviewed by the school.

Once the school nurse reviews the form, you will receive a follow up email that either **confirms approval** or **requests more information**.

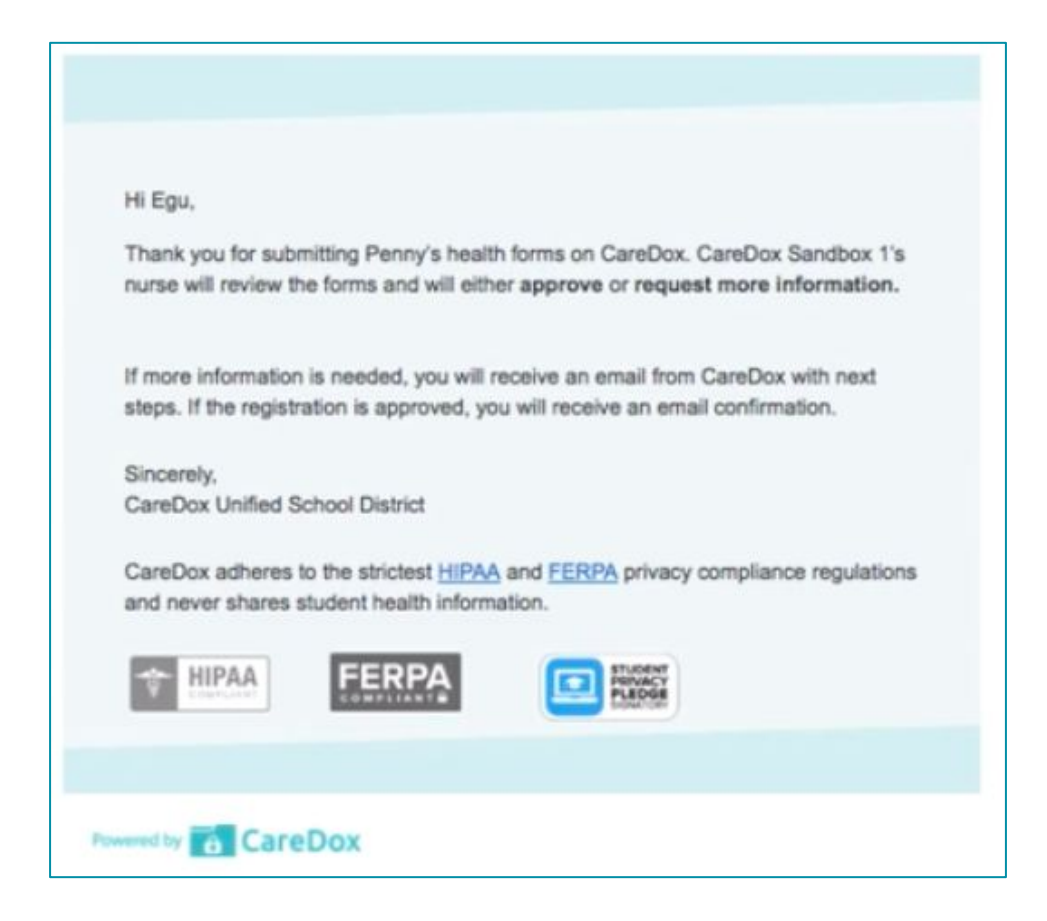

### Thank you! If you have questions, please contact support@caredox.com